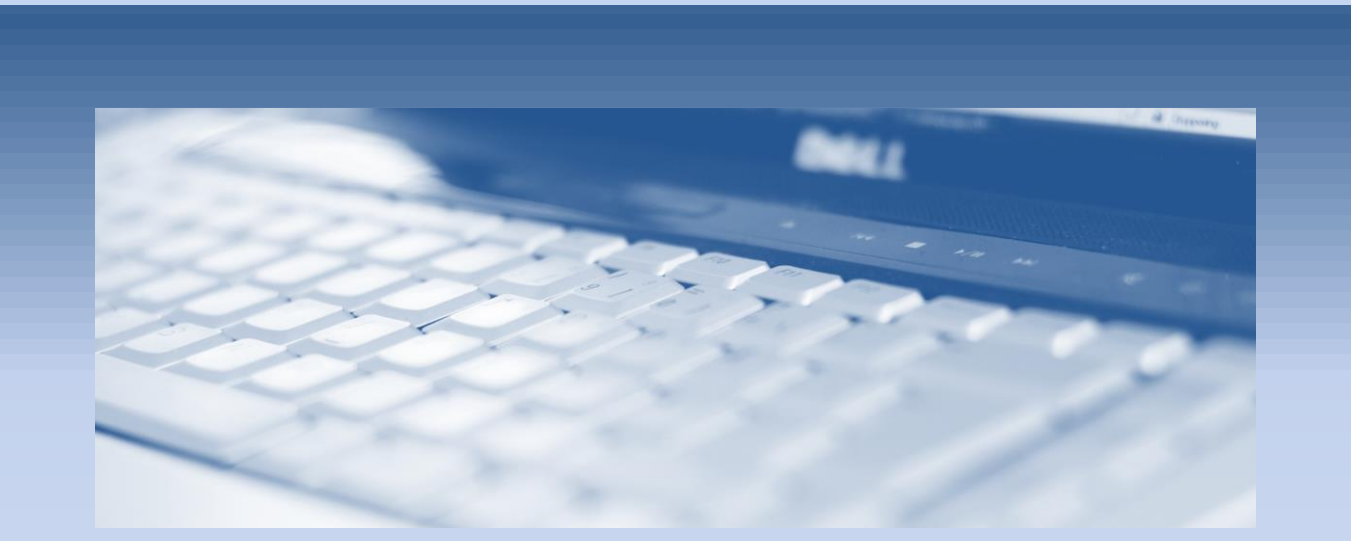

## Skapa egna koordinatsystem

en MicroStationguide från

surell consulting ab

## SKAPA KOORDINATSYSTEM

I MicroStation kan man tala om vilket koordinatsystem som används för en ritning. När man har angivit ett koordinatsystem kan man sedan ansluta filer i andra koordinatsystem och få dessa att passa mot den aktiva filen.

För att skapa nya namngivna koordinatsystem krävs Bentley Map men även i standard MicroStation kan man definiera ett koordinatsystem från kända referenspunkter och sedan spara detta i filen. När detta är gjort kan man sedan ansluta filer som använder andra koordinatsystem och få dessa att passa mot den aktiva filen. Om man skapar detta koordinatsystem i en seedfil kan man få ett korrekt, lokalt koordinatsystem, i alla nya filer.

## DEFINIERA ETT ANPASSAT KOORDINATSYSTEM

För att definiera ett lokalt koordinatsystem måste man ange ett antal referenspunkter i kartan. Detta görs med kommandot *Define Placemark Monument* i paletten [Tools – Geographic].

- 1. Starta kommandot Define Placemark Monument.
  - Följande visas i Tool Setting:

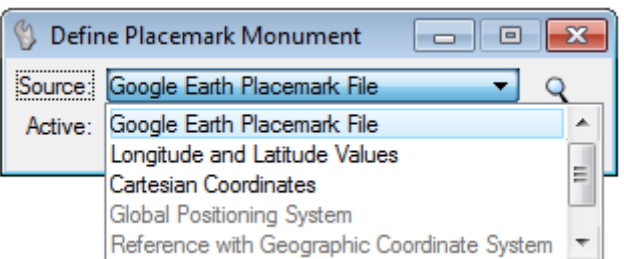

Här kan man välja att skapa sina placemarks manuellt eller använda placemarks skapade i Google Earth. Skapar man dem i Google Earth lagras long/lat-positionerna automatiskt och man behöver bara placera dem på korrekt plats i sin designfil. I detta exempel ska vi dock skapa dessa markeringar manuellt.

2. Välj *Longitude and Latitude Values* från listan och fyll i korrekta värden för den position som ska markeras.

| 🚯 Define Placem | nark Monument                | - • - |
|-----------------|------------------------------|-------|
| Source:         | Longitude and Latitude Value | s 🔻   |
| Datum:          | WGS84 👻                      |       |
| Longitude:      | 17.980100000°                |       |
| Latitude:       | 59.380200000°                |       |
| Elevation:      | 13.30000000                  |       |
| Placemark Name: | Placemark-1                  |       |
|                 |                              |       |

3. Placaro markäran på matavaranda <u>plata i filan</u>

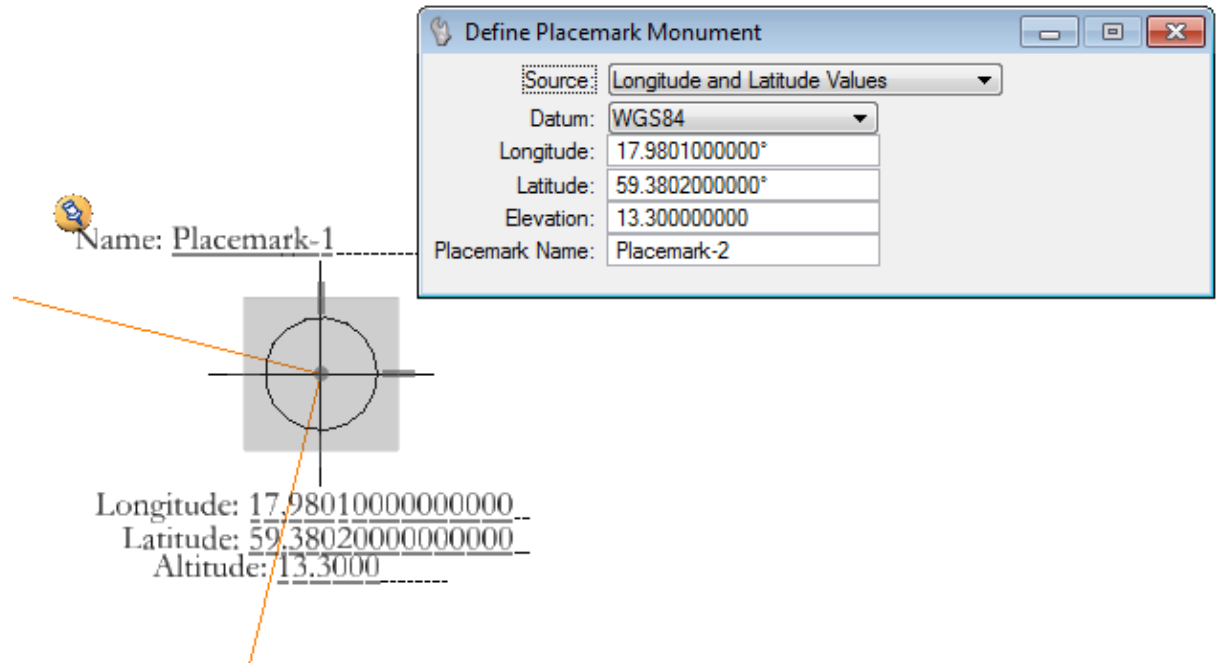

- 4. Upprepa detta för ytterligare positioner så det finns minst tre placemarkers i filen. Dessa bör vara väl definierade och gärna utspridda över området för att minimera fel.
- 5. Välj Select Geographic Coordinate System från paletten Geographic.

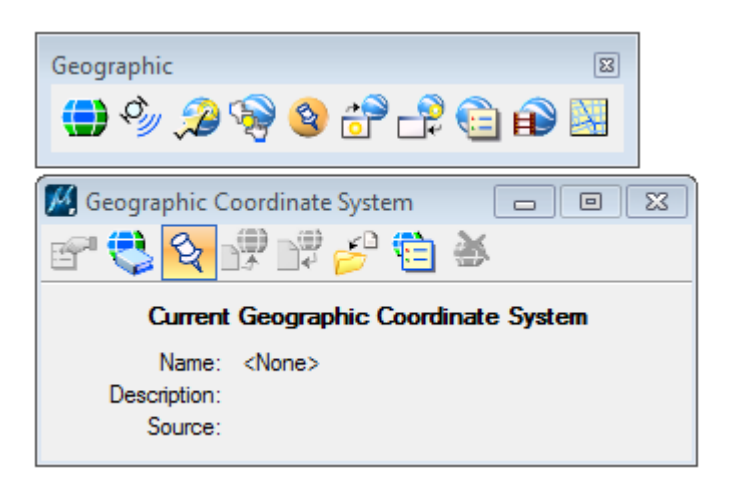

6. Klicka på ikonen From Placemarks.

Följande dialogbox öppnas:

| eogr | aphic    | Coord  | dinate Syster  | m From Placemarks    |                  |                           |         |            |                  |      |
|------|----------|--------|----------------|----------------------|------------------|---------------------------|---------|------------|------------------|------|
| lace | mark     | Monu   | ments foun     | d                    |                  |                           |         |            |                  |      |
| #    | ¢        | Use    | Name           | Lo                   | ongitude         | Latitude                  | Х       | Y          | Distance Error   |      |
| 1    | <b>+</b> | ~      | Position 1     | 2                    | 0.962°           | 67.075°                   | 4507.37 | 7924.25    | 0.00 / 0.00 (0%) |      |
| 2    |          | ~      | Position 2     | 2                    | 0.969°           | 67.072°                   | 4866.95 | 8186.71    | 3.48 / 445.18 (0 | .8%  |
| 3    |          | ~      | Position 3     | 2                    | 0.962°           | 67.084°                   | 3469.45 | 8165.29    | 0.87 / 1065.54 ( | 0.08 |
| Cool | rdinat   | e Sys  | tem calcula    | ated from Placemark  | III<br>Monuments |                           |         |            |                  |      |
|      |          |        | Projection:    | Azimuthal Equal Area |                  | Azimuth:                  | 77.737° |            |                  |      |
|      |          |        | Longitude:     | 20.962°              |                  | False Easting:            | 4507.37 |            |                  |      |
|      |          |        | Latitude:      | 67.075°              |                  | False Northing:           | 7924.25 |            |                  |      |
| Ν    | laximu   | ım Ang | le Distortion: | 0.189°               |                  | Maximum Scale Distortion: | 0.0002% |            |                  |      |
|      |          |        |                |                      |                  |                           |         | <u>O</u> K | Cancel           |      |

7. Tryck på Ok för att spara koordinatsystemet till filen.

Nu är koordinatsystemet sparat till filen vilket syns i dialogboxen *Geographic Coordinate System*.

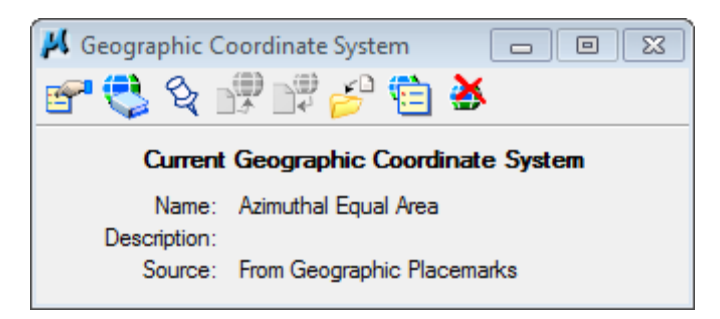

- 8. När detta är gjort kan man ansluta filer i andra, väldefinierade koordinatsystem, och få dessa att passa den aktiva filen.
- Anslut önskad fil, t.ex. i Sweref 99 18 00 och ange Geographic Reprojected under Orientation när filen ska anslutas (detta förutsätter att man angivet detta koordinatsystem i referensfilen).

| Reference Attachment Settings for\Sverige_Sweref99TM.dgn         Elle Name:      \V8\\Dvningar\Sverige_Sweref99TM.dgn         Full Path:      \V8\\Dvningar\Sverige_Sweref99TM.dgn         Model:       Default         Logical Name:       Ref         Description:       Reproject reference data to Master GCS         Orientation:                                                                                                    |
|----------------------------------------------------------------------------------------------------|
| Ele Name:      \V8\Övningar\Sverige_Sweref99TM.dgn         Full Path:      \V8\Övningar\Sverige_Sweref99TM.dgn         Model:       Default         Logical Name:       Ref         Description:       Reproject reference data to Master GCS         Orientation:                                                                                                    |
| Full Path:      \V8\\Ovningar\Sverige_Sweref99TM.dgn         Model:       Default         Logical Name:       Ref         Description:       Reproject reference data to Master GCS         Orientation:         View       Description         Coincident       Aligned with Master File         Coincident - World       Global Origin aligned with Master File         Geographic - AEC Transform       Calculated Transform, max error 6494 m         Geographic - Reprojected       Reproject reference data to Master GCS         If Standard Views       Saved Views (none)         Named Fences (none)       Named Fences (none)         Detail Scale:       Full Size 1=1         Viewei       Viewei         Named Group;       Image: Color         Level:       Viewei         Nexting Depth:       1         Display Overides:       Allow         New_Level Display:       Use MS_REF_NEWLEVELDt         Global Line Style Scale:       Master                                                                                                    |
| Model:       Default         Logical Name:       Ref         Description:       Reproject reference data to Master GCS         Orientation:                                                                                                    |
| Logical Name:       Ref         Description:       Reproject reference data to Master GCS         Orientation:                                                                                                    |
| Description:       Reproject reference data to Master GCS         Orientation:       View         Description       Coincident         Coincident - World       Global Origin aligned with Master File         Coincident - World       Global Origin aligned with Master File         Geographic - AEC Transform       Calculated Transform, max error 6494 m         Geographic - Reprojected       Reproject reference data to Master GCS         If Standard Views       Saved Views (none)         Named Fences (none)       Named Fences (none)         Detail Scale:       Full Size 1=1         Viewision:       Incomposition         Level:       Incomposition         Named Group:       Incomposition         Revision:       Incomposition         Level:       Incomposition         Nesting Degth:       1         Display Overrides:       Allow         New Level Display:       Use MS_REF_NEWLEVELDt         Global Line Style Scale:       Master       Incomposition                                                                                                    |
| Discription:       New       Description         Coincident       Aligned with Master File         Coincident - World       Global Origin aligned with Master File         Geographic - AEC Transform       Calculated Transform, max error 6494 m         Geographic - Reprojected       Reproject reference data to Master GCS            Standard Views       Saved Views (none)         Named Fences (none)           Detail Scale:       Full Size 1=1 ▼         Scale (Master:Ref):       1.000000 :         Named Group;       ▼         Revision:       ▼         Level:       ▼         Nested Attachments:       No Nesting         New Level Display:       Use MS_REF_NEWLEVELDt         Global LineStyle Scale:       Master                                                                                                    |
| Orientation:         View       Description         Coincident       Aligned with Master File         Coincident - World       Global Origin aligned with Master File         Geographic - AEC Transform       Calculated Transform, max error 6494 m         Geographic - Reprojected       Reproject reference data to Master GCS         Image: Standard Views       Saved Views (none)         Named Fences (none)       Named Fences (none)         Detail Scale:       Full Size 1=1 ▼         Scale (Master:Ref):       1.000000 :         Named Group;       ▼         Revision:       ▼         Level:       ▼         Nested Attachments:       No Nesting         New Level Display:       Use MS_REF_NEWLEVELDt         Global LineStyle Scale:       Master         Ocheratic Miser       No                                                                                                    |
| View       Description         Coincident       Aligned with Master File         Coincident - World       Global Origin aligned with Master File         Geographic - AEC Transform       Calculated Transform, max error 6494 m         Geographic - Reprojected       Reproject reference data to Master GCS         If Standard Views       Saved Views (none)         Named Fences (none)       Named Fences (none)         Detail Scale:       Full Size 1=1         Views (none)       1.000000         Named Group;       ▼         Revision:       ▼         Level:       ▼         Nested Attachments:       No Nesting         New Level Display:       Use MS_REF_NEWLEVELDt         Global LineStyle Scale:       Master         Optionality Lines Master       Total                                                                                                    |
| Coincident       Aligned with Master File         Coincident - World       Global Origin aligned with Master File         Geographic - AEC Transform       Calculated Transform, max error 6494 m         Geographic - Reprojected       Reproject reference data to Master GCS         If Standard Views       Saved Views (none)         Named Fences (none)       Named Fences (none)         Detail Scale:       Full Size 1=1         Scale (Master:Ref):       1.000000         Named Group:       ▼         Revision:       ▼         Level:       ▼         Nested Attachments:       No Nesting         New_Level Display:       Use MS_REF_NEWLEVELDt         Global LineStyle Scale:       Master                                                                                                    |
| Coincident - World       Global Origin aligned with Master File         Geographic - AEC Transform       Calculated Transform, max error 6494 m         Geographic - Reprojected       Reproject reference data to Master GCS         If Standard Views       Saved Views (none)         Named Fences (none)       Named Fences (none)         Detail Scale:       Full Size 1=1         Scale (Master:Ref):       1.000000         Named Group:       ▼         Revision:       ▼         Level:       ▼         Nested Attachments:       No Nesting         New Level Display:       Use MS_REF_NEWLEVELDt         Global LineStyle Scale:       Master                                                                                                    |
| Geographic - AEC Transform Calculated Transform, max error 6494 m<br>Geographic - Reprojected Reproject reference data to Master GCS<br>Standard Views<br>Saved Views (none)<br>Named Fences (none)<br>Detail Scale: Full Size 1=1 ▼<br>Scale (Master:Ref): 1.000000 : 1.000000<br>Named Group; ▼<br>Revision: ▼<br>Level: ▼<br>Nesting Depth: 1<br>Display Overrides: Allow ▼<br>New_Level Display: Use MS_REF_NEWLEVELD★<br>Global Line Style Scale: Master ▼                                                                                                    |
| Geographic - Reprojected Reproject reference data to Master GCS  Standard Views Saved Views (none) Named Fences (none)  Detail Scale: Full Size 1=1   Scale (Master:Ref): 1.000000 : 1.000000  Named Group: Revision: Level: Named Group: Revision: Level: Nesting Depth: 1  Display Overrides: Allow Nesting Depth: 1  Display Overrides: Allow  Nesting Depth: 1  Global LineStyle Scale: Master                                                                                                    |
| Image: Standard Views         Saved Views (none)         Named Fences (none)         Detail Scale:         Full Size 1=1         Scale (Master:Ref):         1.000000         Named Groug:         Revision:         Level:         Nested Attachments:         No Nesting         Nesting Depth:         1         Display Overrides:         Allow         New Level Display:         Use MS_REF_NEWLEVELDt         Global LineStyle Scale:         Master                                                                                                    |
| Saved views (totle)         Named Fences (none)         Detail Scale:         Full Size 1=1         Scale (Master:Ref):         1.000000         Named Groug:         Revision:         Level:         Nested Attachments:         No Nesting         Nested Attachments:         No Nesting         New Level Display:         Use MS_REF_NEWLEVELDt         Global LineStyle Scale:         Master                                                                                                    |
| Detail Scale:       Full Size 1=1         Scale (Master:Ref):       1.000000         Named Groug: <ul> <li>I.000000</li> <li>I.000000</li> <li>I.000000</li> <li>I.000000</li> <li>I.000000</li> <li>I.000000</li> <li>I.000000</li> <li>I.000000</li> <li>I.000000</li> <li>I.000000</li> <li>I.000000</li> <li>Named Groug:</li> <li>I.000000</li> <li>I.0000000</li> <li>I.0000000</li> <li>I.0000000</li> <li>I.00000000</li> <li>I.0000000000000</li> <li>I.000000000000000000000000000000000000</li></ul>                                                                                                    |
| Detail Scale: Full Size 1=1  Scale (Master:Ref): 1.000000 : 1.000000 Named Group: Revision: Level: Nevel: Neve: Neve: Neve |
| Detail Scale: Full Size 1=1  Scale (Master:Ref): 1.000000 : 1.000000 Named Group: Revision: Level: Nested Attachments: No Nesting Nested Attachments: No Nesting Nesting Display Overrides: Allow New Level Display: Use MS_REF_NEWLEVELD* Global LineStyle Scale: Master                                                                                                    |
| Scale (Master:Ref): 1.000000 : 1.000000<br>Named Group:  Revision:  Revision:  Negel:  No Nesting  Nesting Depth: 1 Display Overrides: Allow  New Level Display: Use MS_REF_NEWLEVELDt Global LineStyle Scale: Master                                                                                                    |
| Named Group;       ▼         Revision:       ▼         Level:       ▼         Mested Attachments:       No Nesting       ▼         Display Overrides:       Allow       ▼         New Level Display:       Use MS_REF_NEWLEVELD★       Nesting Depth:         Global LineStyle Scale:       Master       ▼                                                                                                    |
| Named Group:       ▼         Revision:       ▼         Level:       ▼         Mested Attachments:       No Nesting       Nesting Depth: 1         Display Overrides:       Allow       ▼         New Level Display:       Use MS_REF_NEWLEVELD★       Image: Content of the style Scale:         Global LineStyle Scale:       Master       ■                                                                                                    |
| Revision:       Image: Constraint of the second second secon                                         |
| Level:  Nesting Depth: 1  Nesting Depth: 1  Display Overrides: Allow New Level Display: Use MS_REF_NEWLEVELD*  Global LineStyle Scale: Master                                                                                                    |
| Nested Attachments:       No Nesting       Nesting Depth:       1         Display Overrides:       (Allow       ▼         New Level Display:       Use MS_REF_NEWLEVELD★         Global LineStyle Scale:       (Master       ▼                                                                                                    |
| Display Overrides: Allow ▼<br>New Level Display: Use MS_REF_NEWLEVELD*<br>Global LineStyle Scale: Master ▼                                                                                                    |
| Ne <u>w</u> Level Display: (Use MS_REF_NEWLEVELD★)<br>Global LineStyle Scale: (Master ▼                                                                                                    |
| Global LineStyle Scale: Master ▼                                                                                                    |
| Construction Manual Mathematical Contractions and                                                                                                    |
| Synchronize view: Volume Univ                                                                                                    |
| Togales                                                                                                    |
|                                                                                                    |
| Drawing Title                                                                                                    |
| Create                                                                                                    |
| Name: Ref                                                                                                    |
|                                                                                                    |
| <u>O</u> K Cancel                                                                                                    |

10. Om allt har gått bra kommer den anslutas så att den passar ritningen i den aktiva filen.

Genom att på detta sätt skapa en koordinatsystemsdefinition i filen kan man sedan ansluta filer i andra koordinatsystem och få dessa att passa den aktiva filen.